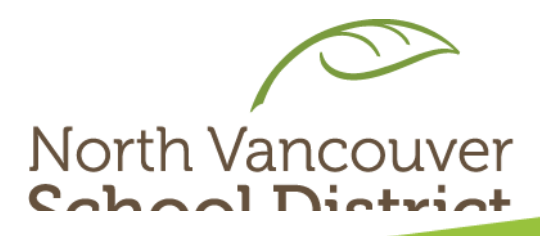

## Core Competencies: Final Self-Assessment

#### MYBLUEPRINT → <u>SECONDARY</u> UPLOAD PROCESS 2022

### Go to NVSD Website

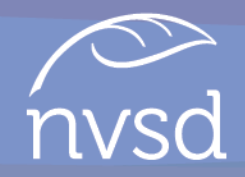

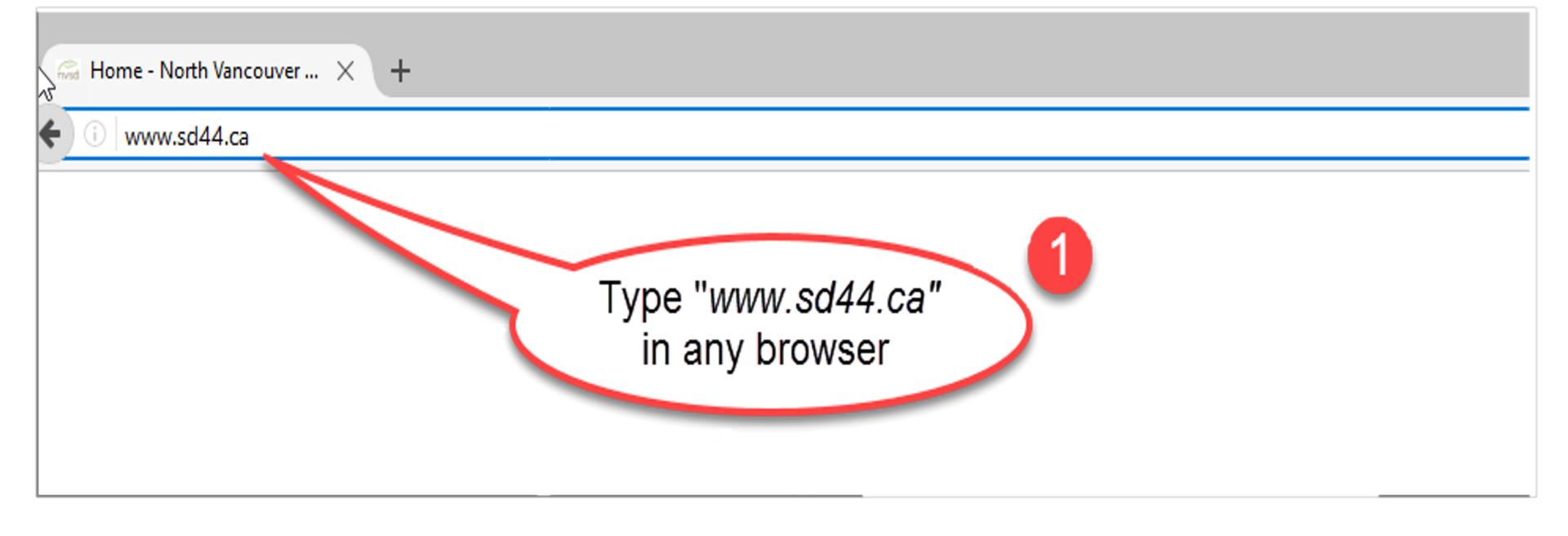

### Log into Portal

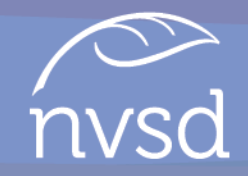

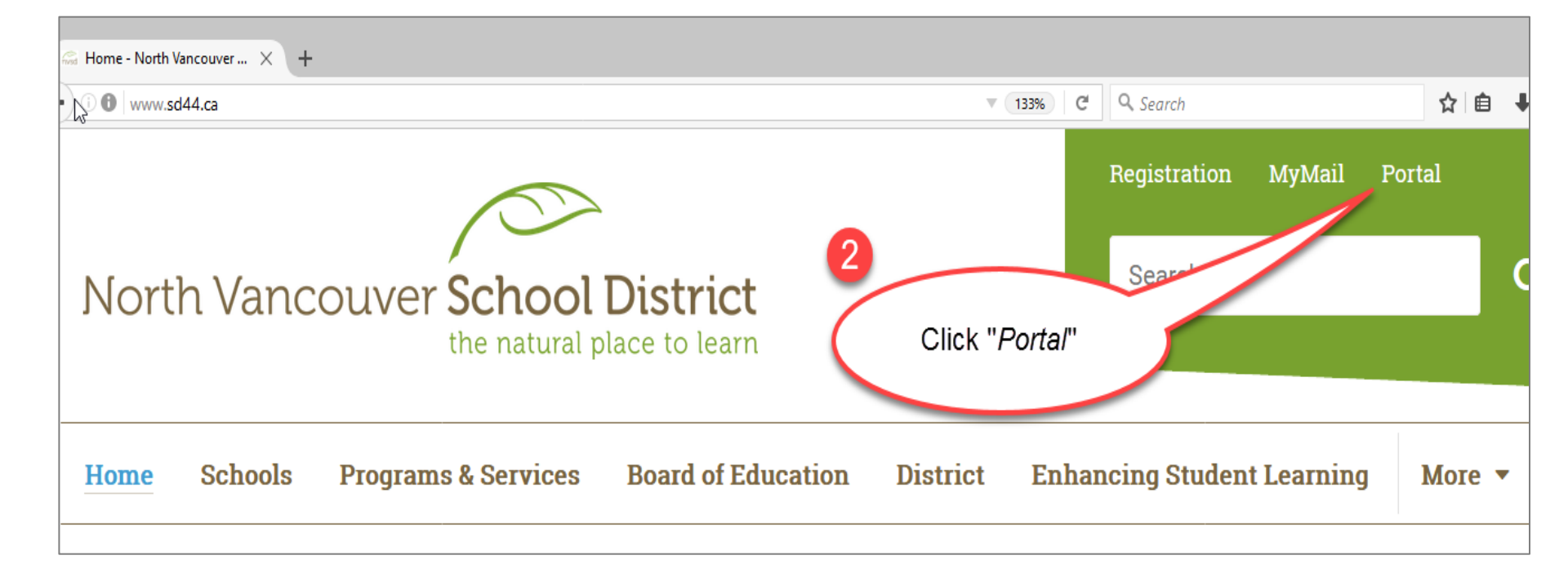

### Log into Portal

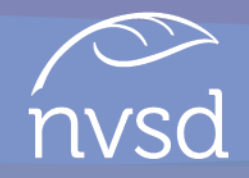

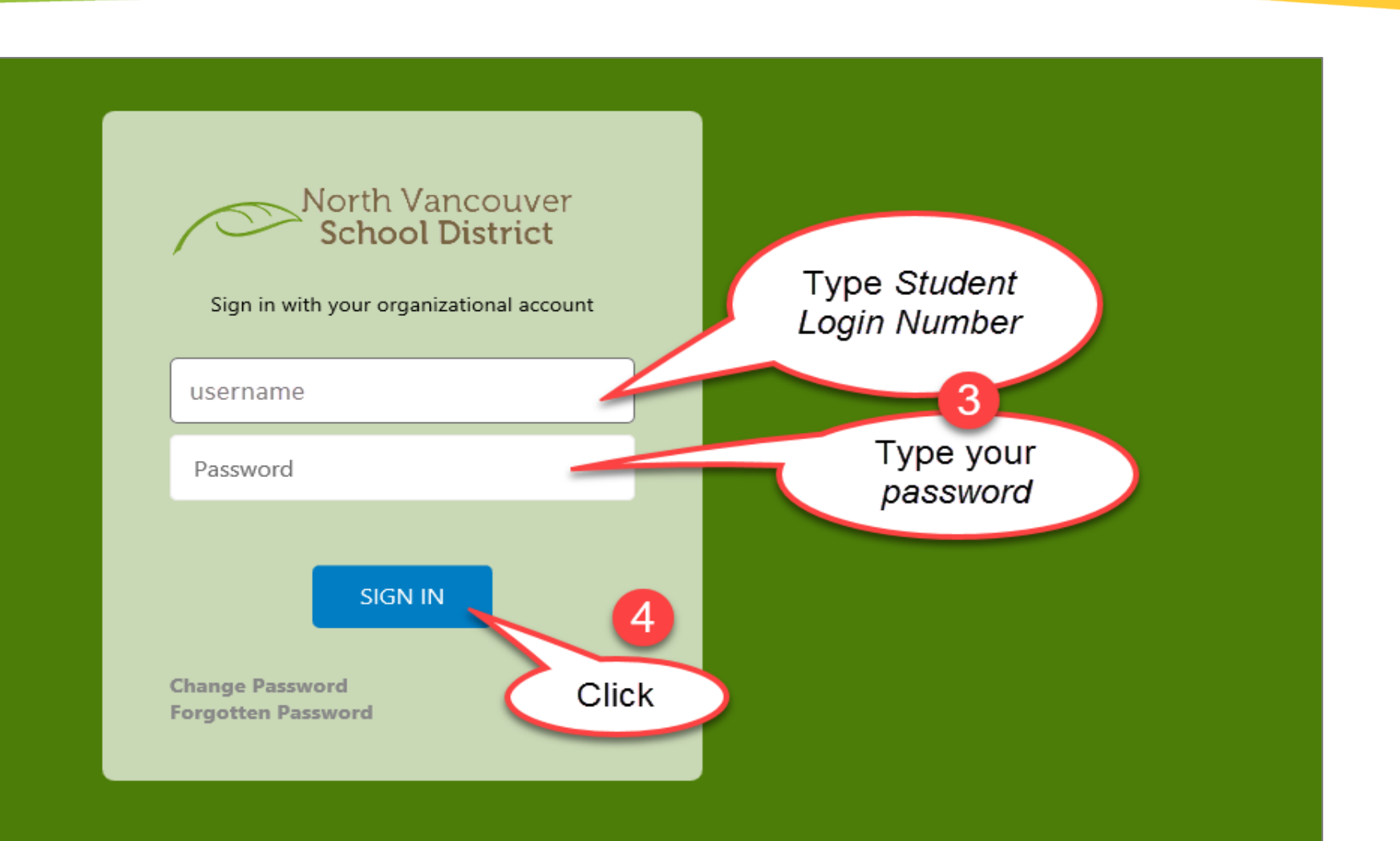

### Click on *myBlueprint*

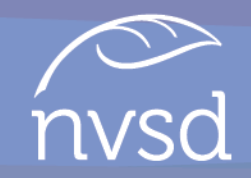

| nvsd District | CneDrive         |        |
|---------------|------------------|--------|
| 🕀 My NVSD     | office 365       | Home   |
| North Vancou  | 🞓 BC Digital Cla |        |
| myBlueprint   | Public Site      | Groups |

- Click the App Launcher and then *myBlueprint*
- You will be taken to your *myBlueprint* Dashboard

### Setting Up Portfolios

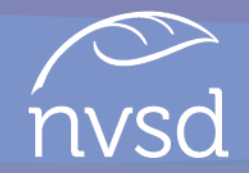

In order to complete the Final Self-Assessment of the Core Competencies in May each year from Grades 8-12, students must

- Set up 4 portfolios upon initial use of *myBlueprint*
- This is only ever done once
- The portfolios will be used each subsequent year from grades 8-12

Once your portfolios are set-up, students can complete their "Self-Assessment of the Core Competencies" each year by self-assessing and reflecting on *Thinking, Communication, and Personal/Social Competencies.* 

### Initial Set-Up: Creating 4 Portfolios

#### From the Home page, select *Portfolios*, then click *Add Portfolio*.

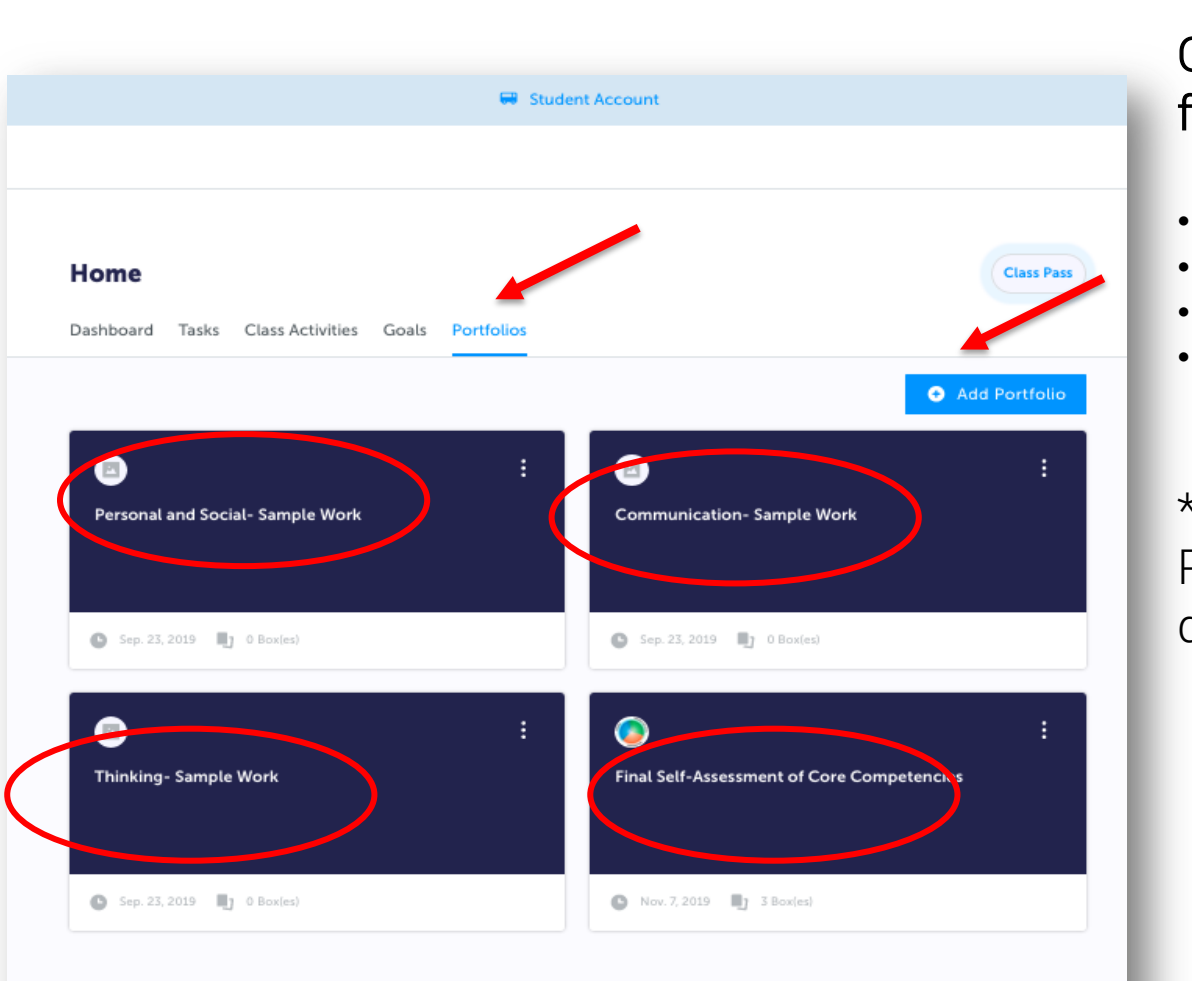

### Create 4 Portfolios with the following titles:

- Personal and Social Sample Work
- Communication Sample Work
- Thinking Sample Work
- Final Self-Assessment of the Core Competencies

\*Refer to the "How to Set Up Portfolios in *myBlueprint*" document

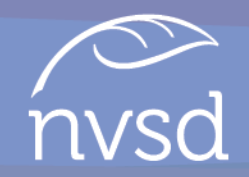

- Throughout the school year, students and teachers will be consistently connecting learning in the curricular areas to the Core Competencies
- As students progress throughout the school year, they will continue to notice, identify and upload evidence/artifacts of work into their *myBlueprint* Portfolios
- Work selected should represents their learning and growth in each of the Core Competencies
  - Thinking, Communication, Personal/Social

## How to Add Evidence to Portfolios nvsd

- From the Home page, select the "Portfolio" top tab
- Then click on the Portfolio you would like to add evidence/artifacts to
- Click 'Add Box' to choose the format of the evidence you are adding
- Follow the prompts to upload your electronic evidence

| 🔶 Back         |                                                                                  | Slideshow                                                                            |
|----------------|----------------------------------------------------------------------------------|--------------------------------------------------------------------------------------|
| Choose Avatar  | Personal and Social- Sample Work                                                 | Update Banner                                                                        |
| <b>Filters</b> | It's like a desert in here<br>Add your first box by clicking that Add Box button | + Add Box<br>Add Media<br>Add Journal<br>Add from myBlueprint<br>Add from Class Pass |

### How to Complete the Final SACC

- Click on the "Class Activities" top tab
- Select the Core Competency you are self-assessing
  - e.g. "SACC 2022 Personal and Social
- Repeat this activity 3 times- once for each Core Competency
  - Thinking, Communication, Personal/Social

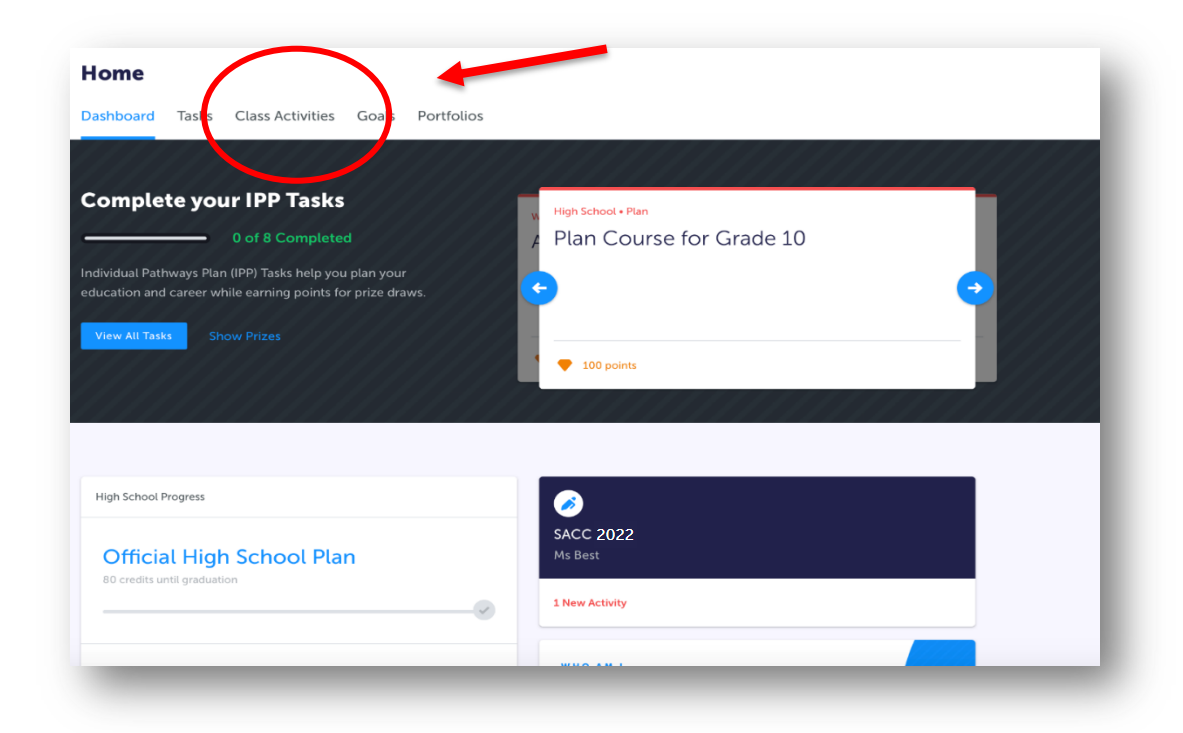

### How to Complete the Final SACC

• Click on the appropriate Core Competency Activity, click *Start Activity*.

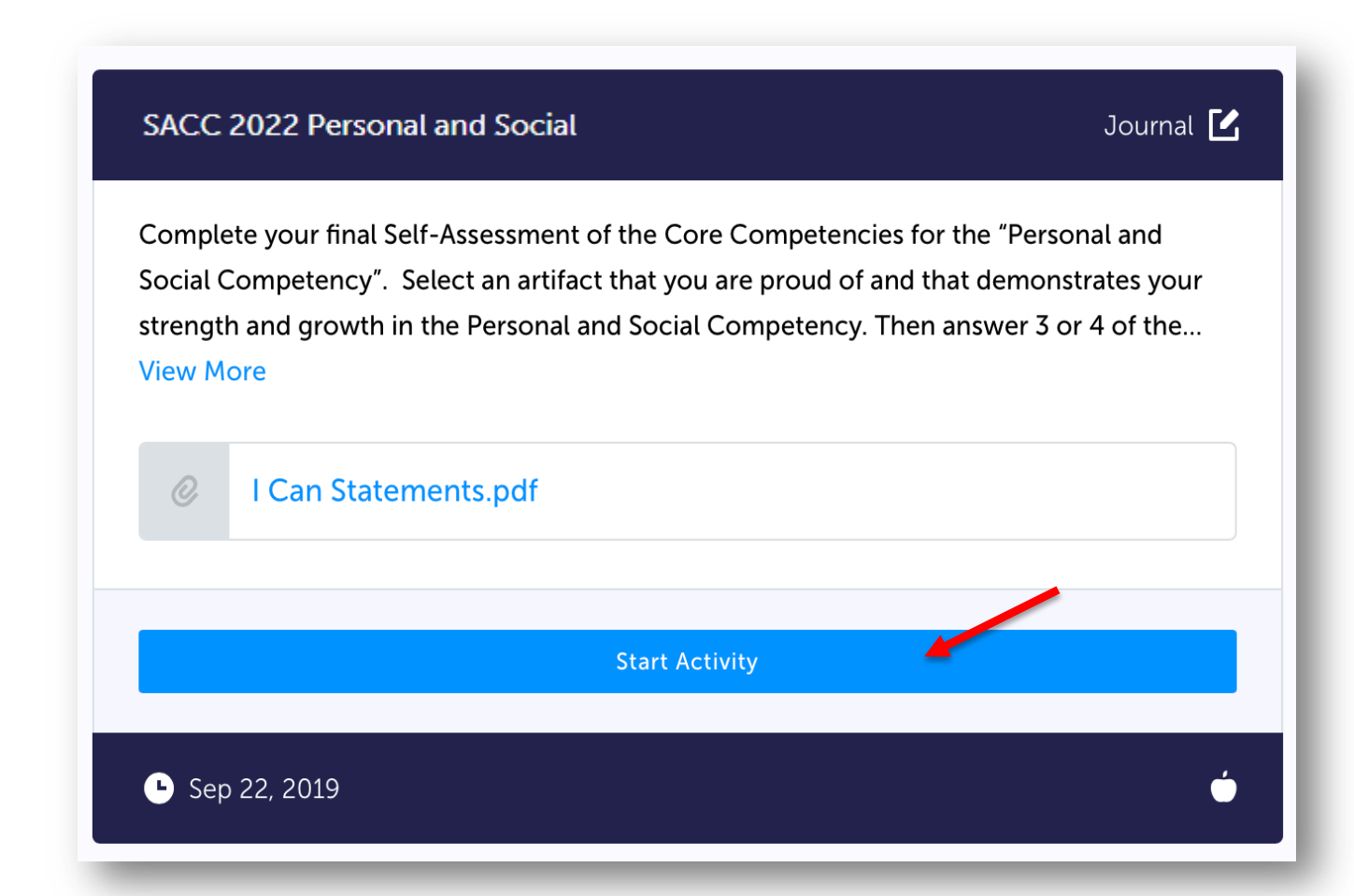

### **Complete Activity**

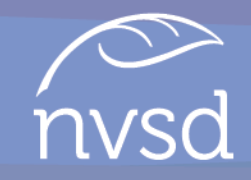

|                                                                                                    | SACC                                                                                                    | 2020 Personal a                                                                                                    | nd Social                                                                                                    |                                                                                                    |   | Post |
|----------------------------------------------------------------------------------------------------|----------------------------------------------------------------------------------------------------|----------------------------------------------------------------------------------------------------|----------------------------------------------------------------------------------------------------|----------------------------------------------------------------------------------------------------|---|------|
| () Complete yo                                                                                                    | our final Self-As                                                                                                    | sessment of the C                                                                                                    | Core Competencie                                                                                                    | es X More                                                                                                    |   |      |
| Title                                                                                                    |                                                                                                    |                                                                                                    |                                                                                                    | Optional                                                                                                    |   |      |
| 2020 Personal and                                                                                                    | Social- "Lost ir                                                                                                    | n Thought" Poem                                                                                                    |                                                                                                    |                                                                                                    |   |      |
| Description                                                                                                    |                                                                                                    |                                                                                                    |                                                                                                    |                                                                                                    |   |      |
| resilience, and emi<br>form reflecting on<br>the core competer<br>questioning one's<br>my responsibilities<br>these that I feel so<br>be faring; I tend to<br>that my choices an<br>of myself. Not only<br>be going so fast th<br>holds and about h<br>be. To combat this<br>worry too much; I<br>feel more secure a | In we read a flut<br>micipation. We<br>our own strugg<br>cy of Personal<br>ourpose and th<br>as a student as<br>mewhat insigni<br>pan out or mo<br>e the most imp<br>do I feel lost i<br>e the most imp<br>do I feel lost i<br>at I can't keep i<br>w frightening!<br>I can find way<br>nd in control in | were then asked<br>Jles and persevera<br>Awareness and R:<br>e idea of destiny;<br>well as many oth<br>ficant compared t<br>mentarily give up<br>ortant in my life w<br>n my responsibiliti<br>up with it. I worm;<br>y close university<br>s to channel stres;<br>king initiative and<br>what I will becom | to create a poem<br>noce. The poem I to create a poem<br>seponsibility beca<br>sometimes I feel 1<br>er roles. It is in time<br>to how well other<br>in these situation<br>to how well other<br>in these situation<br>to how well other<br>to how the feel m<br>es, but I also feel<br>too much about v<br>and post-secondi<br>s out of my mind<br>more responsibil<br>ne as a person. | in free verse<br>wrote relates to<br>use it speaks to<br>as if I am lost in<br>nes such as<br>people seem to<br>s. Being aware<br>fore in copic<br>as if time may<br>what the future<br>ary life seems to<br>so that I don't<br>ity will make me |   |      |
| Media                                                                                                    |                                                                                                    |                                                                                                    |                                                                                                    | Optional                                                                                                    |   |      |
| Ĭ                                                                                                    | <b>ii</b> 4                                                                                                    | ۲                                                                                                    | e                                                                                                    | 60                                                                                                    |   |      |
| Add Tags                                                                                                    | -                                                                                                    | _                                                                                                    | _                                                                                                    | _                                                                                                    | _ | _    |

Use the following titles for each of the 3 self-assessments:

- 2022 Personal and Social (title of your artifact)
- 2022 Thinking- (title of your artifact)
- 2022 Communication (title of your artifact)
- Students write the self-assessment/ reflection in relation to the Core Competency
- Students use the prompts provided to guide them with their reflection

### **Choose Evidence**

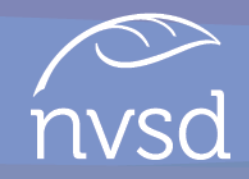

|                                                                                                    | SACC                                                                                                    | 2020 Personal ar                                                                                                    | nd Social                                                                                                    |                                                                                                    | Post |
|----------------------------------------------------------------------------------------------------|----------------------------------------------------------------------------------------------------|----------------------------------------------------------------------------------------------------|----------------------------------------------------------------------------------------------------|----------------------------------------------------------------------------------------------------|------|
| <ol> <li>Complet</li> </ol>                                                                                                    | e your final Self-As                                                                                                    | sessment of the C                                                                                                    | ore Competencie                                                                                                    | es View More                                                                                                    |      |
| tle                                                                                                    |                                                                                                    |                                                                                                    |                                                                                                    | Optional                                                                                                    |      |
| 2020 Personal                                                                                                    | and Social- "Lost ir                                                                                                    | Thought" Poem                                                                                                    |                                                                                                    |                                                                                                    |      |
| escription                                                                                                    |                                                                                                    |                                                                                                    |                                                                                                    |                                                                                                    |      |
| esilience, and<br>orm reflecting<br>he core comp<br>upstioning on<br>my responsibili<br>hese that I fee<br>e faring. I tem e<br>faring. I tem chait<br>my choice<br>of myself. Not co<br>e going so fas<br>nolds and abou<br>.e. To combat<br>worry too muc<br>ceel more secu | emancipation. We<br>on our own strugg<br>tency of Personal<br>e's purpose and thi<br>ties as a student as<br>somewhat insigni<br>if to pan out or moi<br>s are the most imponly do I feel lost in<br>that I can't keep t<br>that I can't keep t<br>that I can't keep<br>thow frightening!<br>this, I can find way<br>h; I think that by ta<br>I hink that by ta<br>I | were then asked i<br>les and persevera<br>Awareness and Re<br>a idea of destiny; s<br>well as many oth<br>ficant compared t<br>mentarily give up<br>ortant in my life w<br>a my responsibilite<br>y close university i<br>s to channel stress<br>king initiative and<br>what I will becom | to create a poem<br>nnce. The poem I<br>seponsibility beca<br>sometimes I feel a<br>er roles. It is in tim<br>o how well other<br>in these situation<br>ill help me feel m<br>es, but I also feel<br>and post-second<br>a out of my mind<br>more responsibil<br>te as a person. | In free verse<br>wrote relates to<br>use it speaks to<br>is if 1 am lost in<br>nes such as<br>people seem to<br>is. Being aware<br>ore in control<br>as if time may<br>what the future<br>ary life seems to<br>so that 1 don't<br>ity will make me |      |
| edia                                                                                                    |                                                                                                    |                                                                                                    |                                                                                                    | Optional                                                                                                    |      |
| <u>ia</u>                                                                                                    |                                                                                                    | ۹                                                                                                    | Ø                                                                                                    | 63                                                                                                    | -    |
|                                                                                                    |                                                                                                    |                                                                                                    |                                                                                                    |                                                                                                    |      |
|                                                                                                    |                                                                                                    |                                                                                                    |                                                                                                    |                                                                                                    |      |

- Students review the Portfolio folders where they have been collecting samples of work
- Students choose one piece of evidence/artifact that highlights the Core Competency
- Students attach it to the selfassessment

# Adding Self-Assessments to Final

|                   | SACC 2020 Communication |                    |                 |            |
|-------------------|-------------------------|--------------------|-----------------|------------|
| () Complete       | e your final Self-As    | ssessment of the C | ore Competencie | sView More |
| ïtle              |                         |                    |                 | Optional   |
| 2020 Commun       | lication                |                    |                 |            |
| Description       |                         |                    |                 |            |
| This is my self-a | assessment of my        | strengths in Com   | munication.     | 11.        |
|                   |                         |                    |                 | Optional   |
| Media             |                         |                    |                 |            |
| Media             | ii.                     | ۴                  | Θ               | 0          |

Before clicking "Post" make sure that:

- there is evidence attached
- there is a title
- that the description is complete

# Select the Final Self-Assessment of the Core Competencies Portfolio

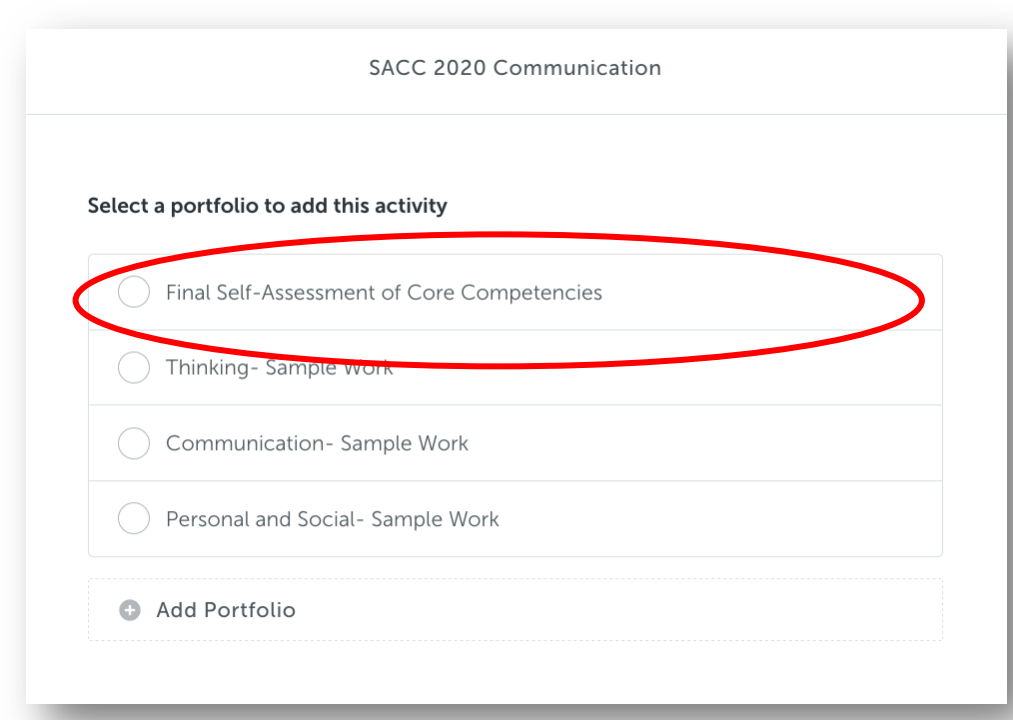

Once students click "*Post*" they will need to choose the portfolio "*Final Self-Assessment of the Core Competencies*" to submit and archive your self-assessment to.

nvs

Then Click Add to Portfolio.

#### **SACC** Completion

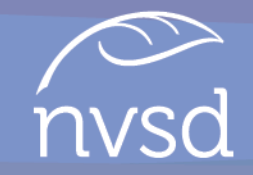

Once students have completed a selfassessment for one of the Core Competencies they repeat the same steps to compete your self-assessment for the other two Core Competencies

### Logout

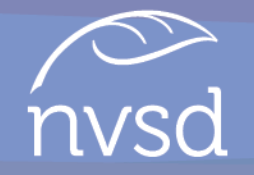

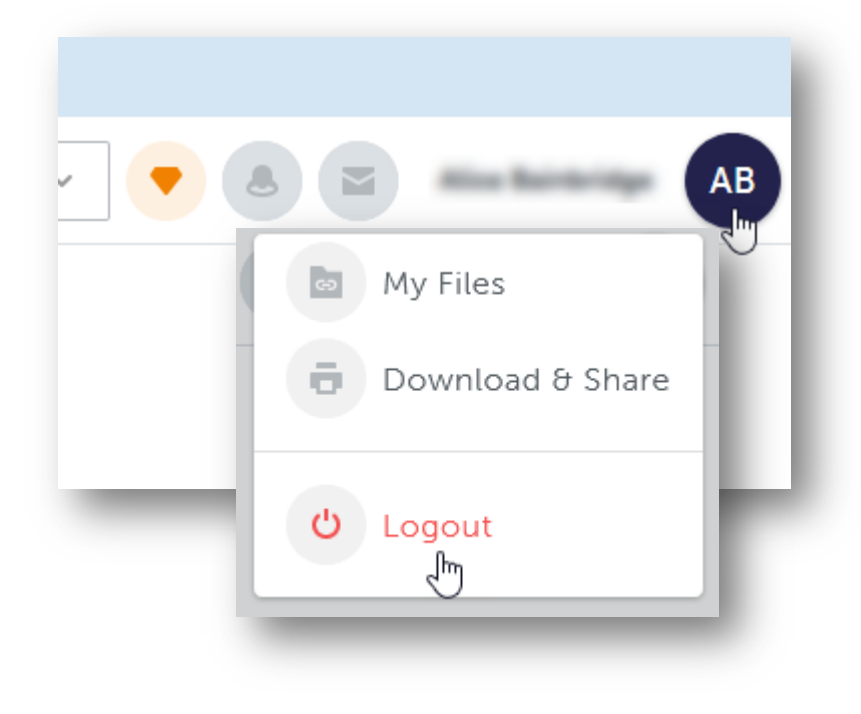